## Vårt medlemssystem BAS

När du är ny medlem skall du börja med att logga in på din medlemssida i BAS och kontrollera att dina kontaktuppgifter stämmer. Inloggningsuppgifter till BAS har du fått när du blev inskriven. Fortsättningsvis, ta för vana att regelbundet kontrollera vad som är aviserat till dig och att dina avgifter är betalda.

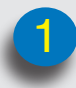

Gå in på... https://bas.batunionen.se

Allternativt finns en länk på ÅSS hemsida: www.åss.nu Länken leder dig direkt till BAS. Länken heter **Boka**.

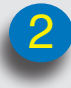

Fyll i dina inloggningsuppgifter du fått. **Logga in**.

Start Matrikel (BAS-K) Boka pass Hjälp V Logga ut

Schema Nattvakt 2018

Nattvakt 2018 (2018-04-20 tom 2018-10-20)

| Användarnamn (eller e-postadress) ? Lösenord | Godkännande<br>I och med att du godkänner villkoren genom att<br>omfattning som din användarident medger. Ditt |
|----------------------------------------------|----------------------------------------------------------------------------------------------------|
| ? Logga in                                   | X Jag accepterar villkoren Forsätt                                                                             |

Godkänn vilkoren längst ner,

(gäller endast första gången).

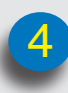

Du är nu inloggad på din sida. Här finner du en övergripande information om dig.

Nu skall du gå vidare och klicka på snabblänken till höger: **Boka pass.** 

| Årstavikens Segelsällskap                                     |                                                                                                    |                    |                                           | Mina uppgifte                                                                                            | er                                                                                | Snabblänkar                                                                           |
|---------------------------------------------------------------|----------------------------------------------------------------------------------------------------|--------------------|-------------------------------------------|----------------------------------------------------------------------------------------------------|-----------------------------------------------------------------------------------|---------------------------------------------------------------------------------------|
| Adress<br>Telefon<br>Epost<br>hemsida<br>PlusGiro<br>Bankgiro | Hammarby Slusväg 17<br>11860 STOCKIOLM<br>0708-696 107<br>⊠ expeditionen®xn⊶ss xia.nu<br>www.äs.nu<br>Används ejl<br>5491-0351 |                    |                                           | Medlemsnr<br>Adress<br>Telefon<br>(hem)<br>Telefon<br>(arbete)<br>Telefon<br>(mobil)<br>Epost<br>Tidning | 2361<br>Kaptensvägen<br>11860 STOCKHOLM<br>070123456<br>⊠ kaptenbölja©se<br>ingen | Introduktion<br>Vaniiga frågor & svar<br>Boka pas<br>Andra mina uppgifter<br>Logga ut |
|                                                               | ror                                                                                                    |                    |                                           |                                                                                                    |                                                                                   |                                                                                       |
| Mina faktu                                                    |                                                                                                    |                    |                                           |                                                                                                    |                                                                                   |                                                                                       |
| Mina faktu<br>Faktura                                         | Belopp                                                                                                    |                    | Förfallodatum                             |                                                                                                    |                                                                                   |                                                                                       |
| Mina faktu<br>Faktura<br>12816                                | Belopp<br>2 500,00                                                                                                    | betalad            | Förfallodatum<br>2017-11-30               | 1                                                                                                    |                                                                                   |                                                                                       |
| Mina faktu<br>Faktura<br>12816<br>12506                       | Belopp<br>2 500,00<br>700,00                                                                                                   | betalad<br>betalad | Förfallodatum<br>2017-11-30<br>2017-08-04 |                                                                                                    |                                                                                   |                                                                                       |

## 5

Du är nu inne i Vaktbokningssystemet.

Har du för avsikt att boka ett vaktpass väljer du här ett datum som passar dig och klickar på **Boka**.

Eftersom du är inloggad registrerar systemet automatiskt ditt namn och medlemsnummer. Ångrar du dig, klicka på: **Boka av**.

Fortsättningsvis klicka på länken: **Matrikel (BAS-K).** 

Begränsad anmälningstid: 2018-01-04 kl 06:00 till 2018-04-01 kl 23:30 (Max antal per tillfälle: 2) Sökkriterie Filter --alla-Datum Sök Rensa april 2018 . Komprimera alla Expandera alla - Vecka × - Dag × . Vecka: 31 ▲ Dag: 2018-08-01 onsdag Vaktpass Vaktpass Jag: 2018-08-02 torsdag 21:00 - 06:00 21:00 - 06:00 boka 8 21:00 - 06:00 8 Vaktpass Vaktpass boka boka 21:00 - 06:00 8 Dag: 2018-08-03 fredag 21:00 - 06:0 8 Vaktpass Vaktpass 21:00 - 06:00 boka A Dag: 2018-08-04 lör Vaktpass Vaktpass 21:00 - 06:00 21:00 - 06:00 8 Dag: 2018-08-05 s

•

På de gula länkarna finner du mer detaljerad information om dig, din båt, avgifter, aviserat och ev obetalda fakturor.

| Start                                            | Matrikel (BAS-K) | Boka pass | Hjälp 🔻 L                                             | ogga ut |                                                  |            |                                            |
|--------------------------------------------------|------------------|-----------|-------------------------------------------------------|---------|--------------------------------------------------|------------|--------------------------------------------|
| Vedlen                                           | nsuppgifter för  | Kapten Bö | ilja (2361)                                           |         |                                                  | <          | Medlemsinfo Båtar Avgifter Aviserat Schema |
| Wedlemsuppgifter<br>Wedlemsnr* 2361<br>Ej medlem |                  |           | Kontaktuppgifter<br>Adress* Kaptensvägen<br>Co-adress |         | Övriga klubb<br>Avi via e-post:<br>Inträdesdatum | 2018-01-26 | Klubbinfo<br>Parkeringstillstånd<br>Yrke   |
| Förnamn*<br>Efternam                             | Kapten<br>Bölja  |           | Postnummer* 118                                       | 11860   | Sektioner                                        |            | Bra på<br>Anhörig/delägare                 |